# SOLOTHURN

# Nummerierte Listen und Aufzählungen mit Office 2010

© hul / 28.02.2013

Stelle fest, ob die automatische Aufzählung und Nummerierung eingeschaltet ist:

- DATEI **OPTIONEN**
- DOKUMENTPRÜFUNG
- **AUTOKORREKTUR-OPTIONEN**
- AUTOFORMAT WÄHREND DER EINGABE

#### Liste erzeugen: Variante I

- AUTOMATISCHE AUFZÄHLUNG / AUTOMATISCHE NUMMERIERUNG

Der PC interpretiert die Eingabe von 1. oder eines BINDESTRICHES gefolgt von der LEERTASTE (oder der Tab-Taste) als Start einer Nummerierung oder Aufzählung. Gleichzeitig erfährt die Nummerierung oder die Aufzählung einen linken und einen hängenden Einzug von je 0.63 cm. Der linke Einzug kann bei Bedarf umgehend mit der Schaltfläche EINZUG VERKLEINERN in der Gruppe ABSATZ rückgängig gemacht werden kann.

Liste erzeugen: Variante II

- Klicke in der Gruppe ABSATZ **1** auf das Symbol NUMMERIERUNG **2**: • das Aufzählungszeichen 1. erscheint, oder
- Klicke in der Gruppe ABSATZ auf den PFEIL neben dem Symbol Nummerierung: • wähle aus der Aufzählungsbibliothek ein Nummerierungsformat

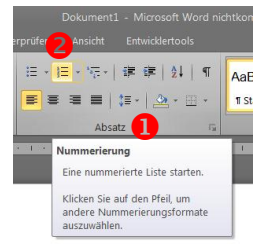

Alle weiteren Angaben beziehen sich auf NUMMERIERUNG, gelten aber sinngemäss auch für AUFZÄHLUNG!

Nach jedem Zeilenumbruch wird die Nummerierung fortgesetzt. Durch nochmaligen Zeilenumbruch beendest du die Nummerierung.

Befindet sich die Schreibmarke innerhalb der Liste kannst du:

- in der NUMMERIERUNGSBIBLIOTHEK das Zahlenformat der Nummerierung ändern. •
- im Fenster NEUES ZAHLENFORMAT DEFINIEREN ebenfalls das Zahlenformat ändern und mit öffnen • des Fensters SCHRIFTART weitere Gestaltungsmöglichkeiten der Nummerierung (nicht des Listentextes) wahrnehmen.
- im Fenster NUMMERIERUNGSWERT FESTLEGEN weitere Optionen auswählen. •

| listen_01 - N                                                              | Aicrosoft Word ni       | ichtkommerzielle Ver | n Neues Zahlenformat definieren <b>?</b> 🗙 Nummerierungsw                                          | ert festlegen <b>?</b> ×                                                                                                    |  |
|----------------------------------------------------------------------------|-------------------------|----------------------|----------------------------------------------------------------------------------------------------|----------------------------------------------------------------------------------------------------|--|
| Ansicht Entwicklertools                                                    |                         |                      | Zahlenformat Oracle Liste begin                                                                    | <ul> <li>Neue Liste beginnen</li> <li>Vorherige Liste fortsetzen</li> <li>Wert höhersetzen (Nummern überspringen)</li> </ul> |  |
| <mark>三、</mark> "亞、」 譚 譚 │ 急↓ │ ¶ │ AaBbCcDi Aa<br>Nummerierungsbibliothek |                         | AaBbCcDi Aa          | Zahlenformatvorlage:  Vorherige Liste for format:  Wort fortlage:  Vorherige Liste for Wort höhers |                                                                                                    |  |
| Ohne                                                                       | 1.)——<br>2.)——<br>3.)—— | 1<br>2<br>3          | 6. z.B. 6. Schritt / 6. Argument / 6. Punkt usw.         Ausrichtung:         Links                | OK Abbrechen                                                                                                    |  |
| 1<br>2<br>3. 😢                                                             | 1)<br>2)<br>3)          | I<br>II<br>II        | Vorschau                                                                                           |                                                                                                    |  |
| (1)——<br>(2)———<br>(3)———                                                  | a)<br>b)<br>c)          | a<br>b<br>c          | 7.       8.                                                                                        |                                                                                                    |  |

# Liste mit Kombinationen

# Frauen Angela Kummer Anna Rüefli Céline Summ Corinne Widmer Erika Biberstein Franziska Roth Lisa Lamanna Männer Antonio Pompeo Heiko Schiltsky Julian Bracher Matthias Anderegg Pius Flury Sebastian Walter Yves Fankhauser

markieren

Nummerierung

- 1. Frauen
- 2. Angela Kummer
- 3. Anna Rüefli
- 4. Céline Summ
- 5. Corinne Widmer
- 6. Erika Biberstein
- 7. Franziska Roth
- 8. Lisa Lamanna
- 9. Männer
- 10. Antonio Pompeo
- 11. Heiko Schiltsky

- markieren
- 1. Frauen
- 2. Angela Kummer
- 3. Anna Rüefli
- 4. Céline Summ
- 5. Corinne Widmer
- 6. Erika Biberstein
- 7. Franziska Roth
- 8. Lisa Lamanna
- 9. Männer
- 10. Antonio Pompeo
- 11. Heiko Schiltsky
- 12. Julian Bracher
- 13. Matthias Anderegg
- 14. Pius Flury
- 15. Sebastian Walter
- 16. Yves Fankhauser

Aufzählungszeichen

#### 1. Frauen

- Angela Kummer •
- Anna Rüefli
- Céline Summ
- Orinne Widmer
- Erika Biberstein
- Franziska Roth
- Lisa Lamanna

#### 2. Männer

- Antonio Pompeo •
- Heiko Schiltsky
- Julian Bracher •
- Matthias Anderegg •
- **Pius Flury** •
- **8** Sebastian Walter
- Yves Fankhauser

### Liste mit mehreren Ebenen (siehe Gebrauchsanweisung unten)

# Traktandenliste

#### 1. Begrüssung 4

- 6 2. Wahl der Stimmenzähler
  - 3. Tätigkeitsbericht
  - **9**3.1. Mitgliederzahlen
    - 3.2. aktuelles
    - 3.3. geplantes
  - 4. Kassenbericht
    - 4.1. Jahresrückblick
      - 4.1.1. Januar-Juni
      - 4.1.2. Juli-Dezember
    - 4.2. aktuelle Finanzlage
    - 4.3. finanzielle Aussicht
  - 5. Entlastung des Vorstandes
  - 6. usw.
  - starte die Nummerierung mit LISTE MIT MEHREREN EBENEN • das Dialogfenster ALLE erscheint
  - wähle ein Format • der erste Aufzählungspunkt erscheint
  - schreibe einen Text •
  - füge einen Zeilenumbruch ein der zweite Aufzählungspunkt erscheint 6
  - usw.
  - NACH einem Zeilenumbruch und einem mit Klick auf EINZUG VERGRÖSSERN/ VERKLEINERN ge-• langst du in die nächst HÖHERE 9/TIEFERE Ebene.

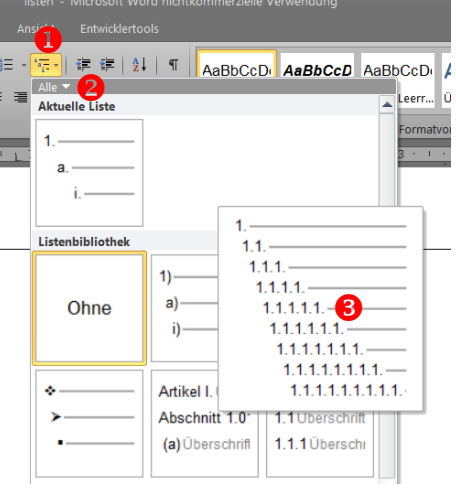

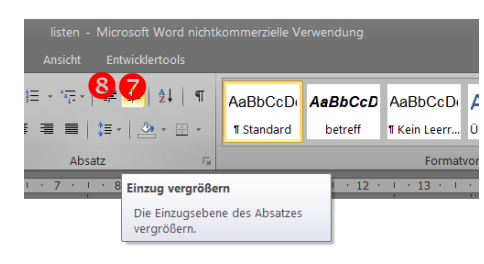

Im untenstehenden Dialogfenster kannst du die AUSRICHTUNG und den TEXTEINZUG für jede Ebene nach deinen Bedürfnissen einstellen.

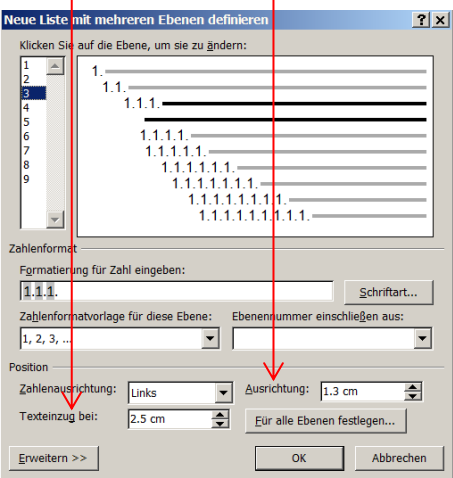

2

- 12. Julian Bracher
- 13. Matthias Anderegg
- 14. Pius Flury
- 15. Sebastian Walter
- 16. Yves Fankhauser